- Eric Roman Executive Vice President of Technology
- Debbie Bour Sr. Mgr IT Operations & Infrastructure
- Mike Brooks IT Manager User Services
- George Chapin VP of Business Analytics
- Don Hackman VP of App Dev and Cloud Infrastructure
- Susan Rzyczycki V.P. Project Management
- Wi-Fi = NLC\_Corp
- User name = First Initial Last Name
- Password = Your Office 365 password

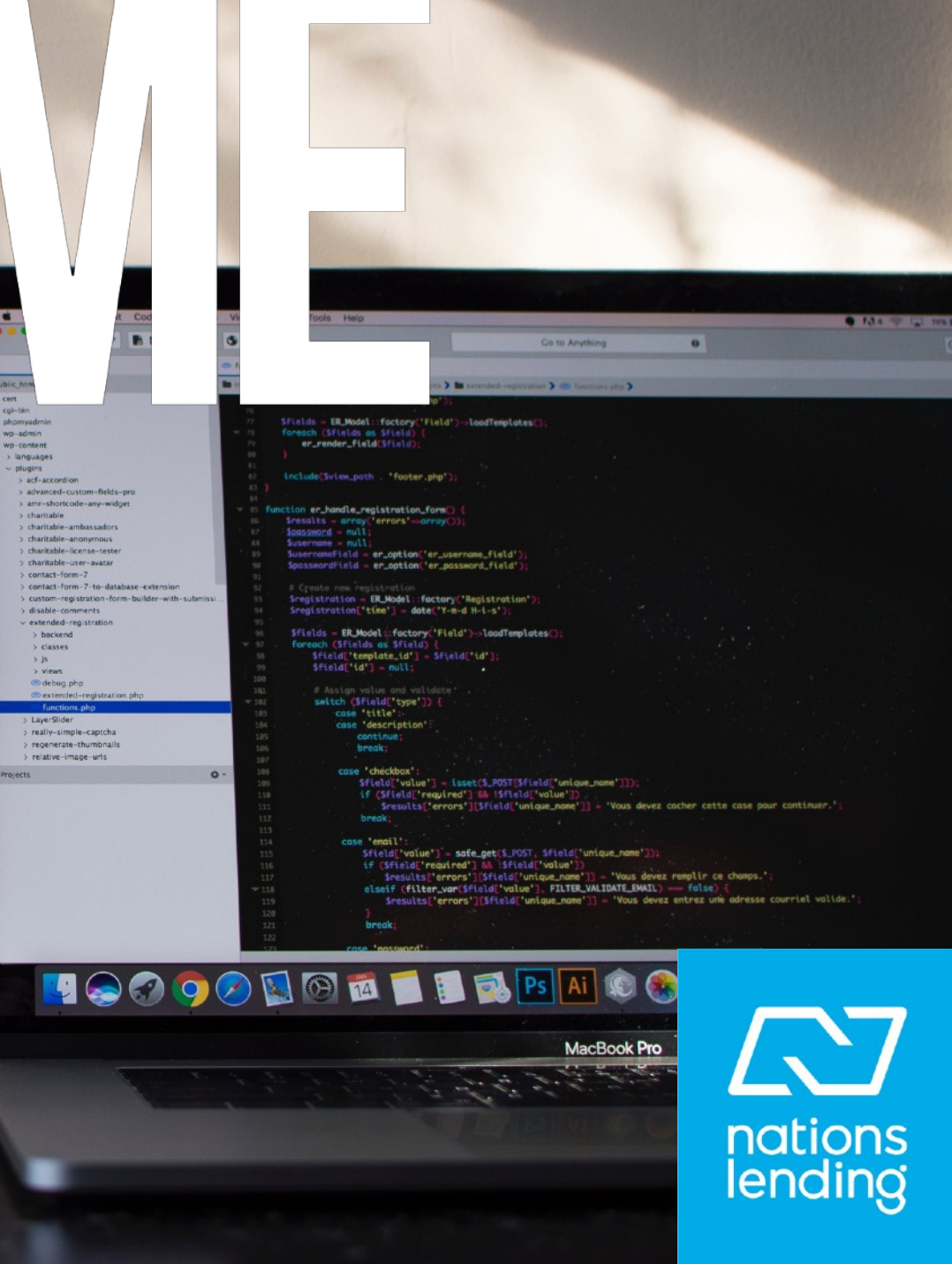

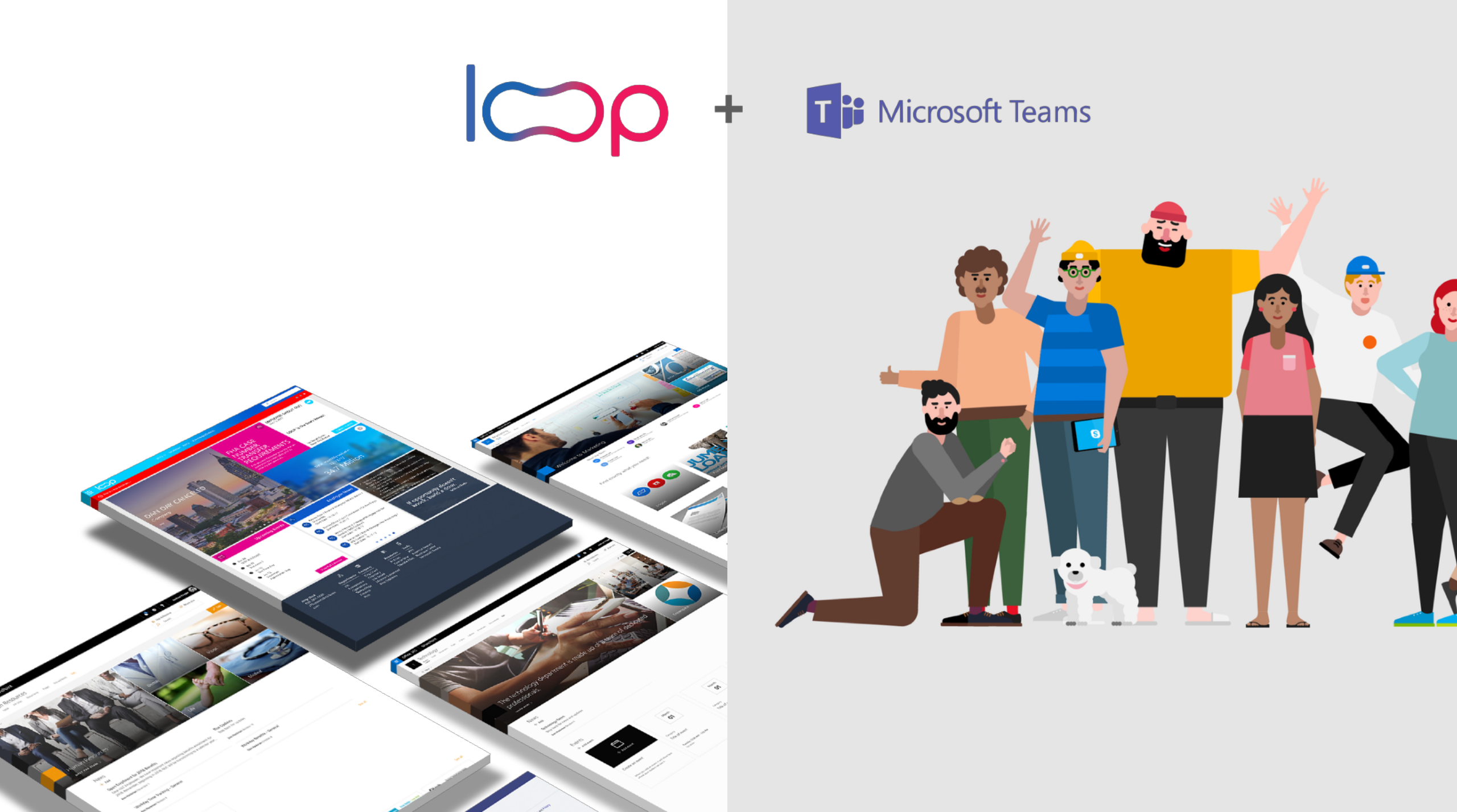

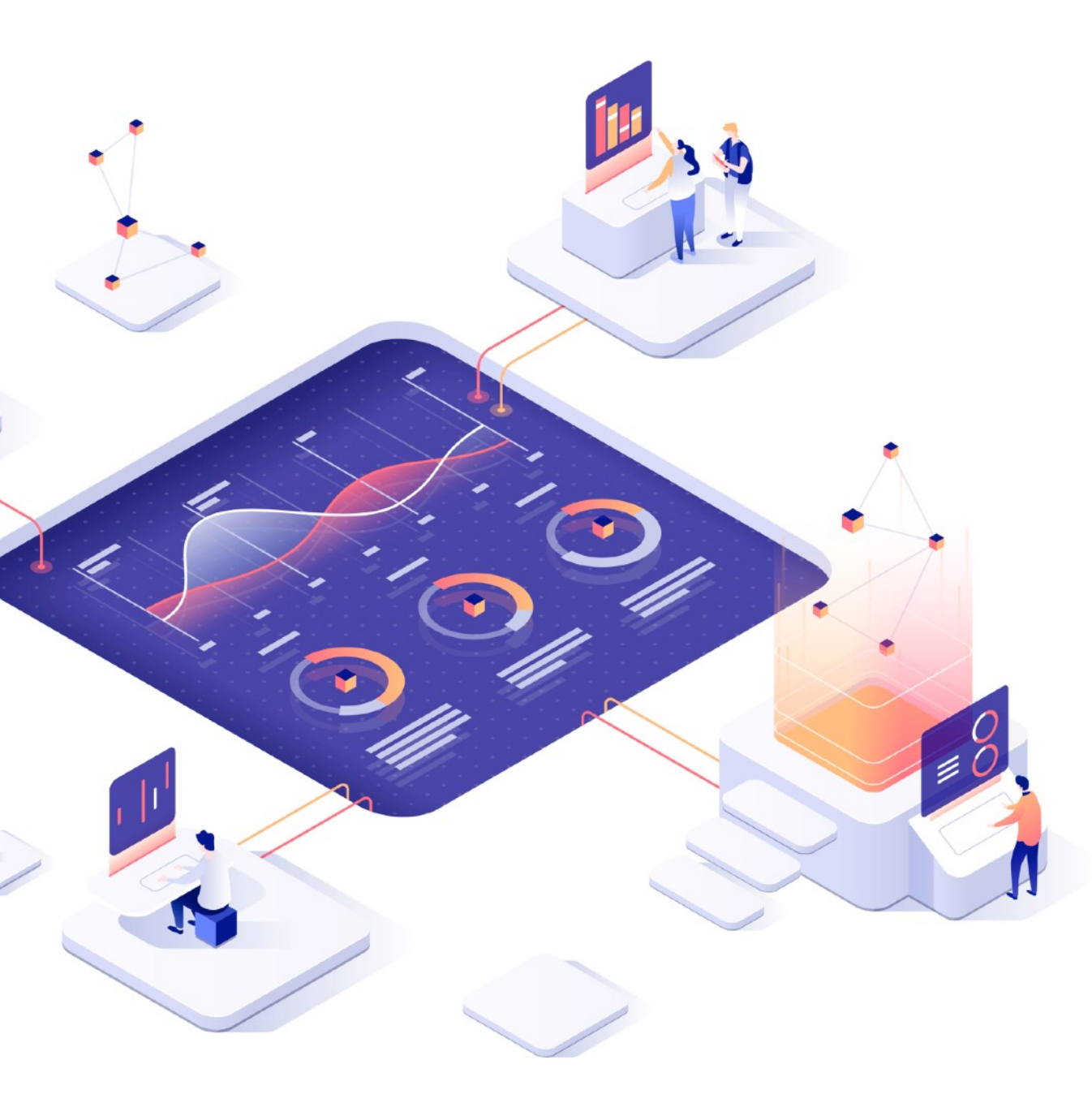

# SUPPORT S ALWAYS AVAILABLE

Contact the Service Desk for issues, requests or questions

Create an incident by emailing <u>HelpDesk@nationslending.com</u> or call 440-527-6677

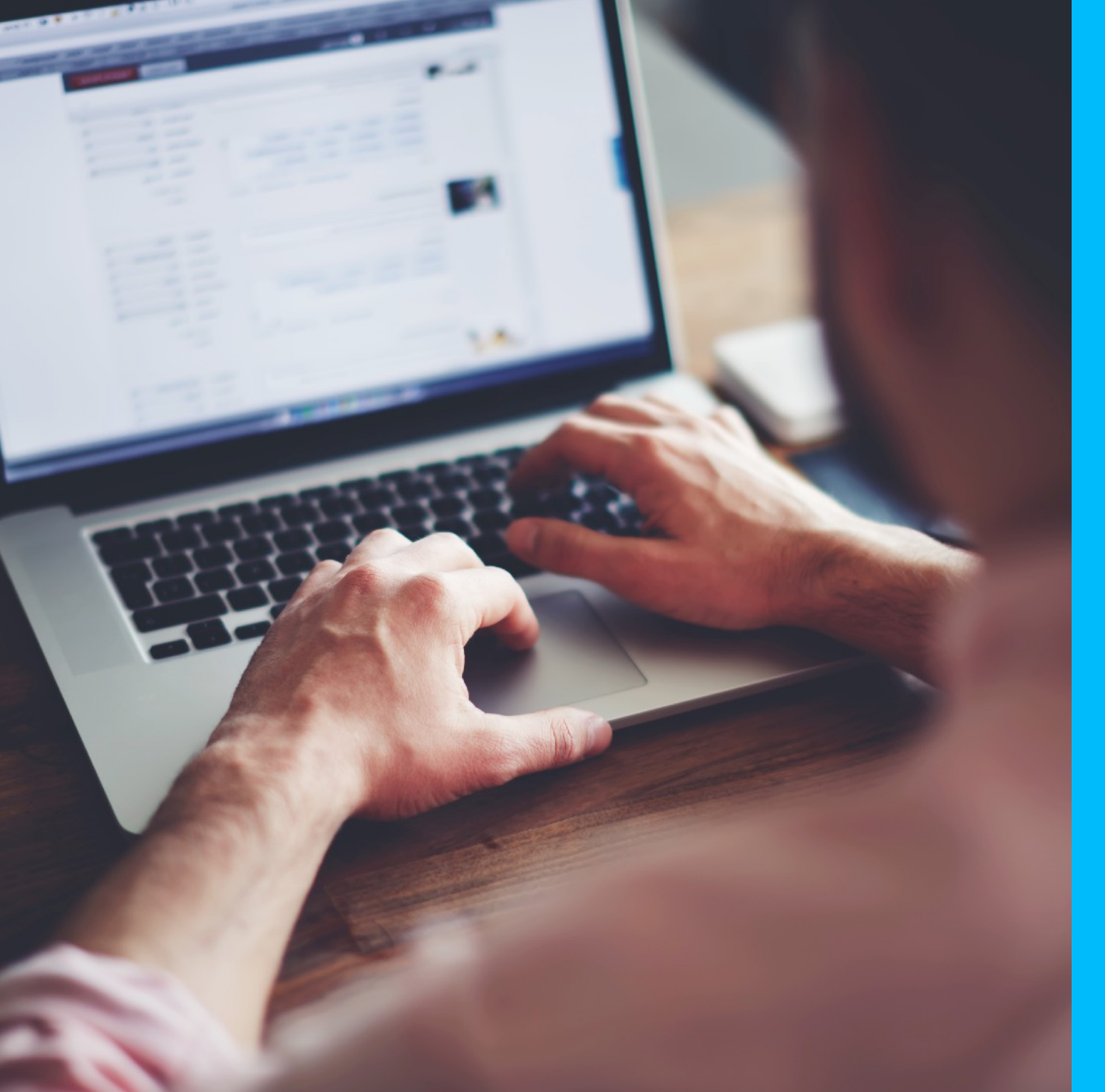

# What's Supported

- Computer / Windows 10
- Corporate Phone / Ring Central
- Mobile device setup
- Encompass
- Reporting & BI
- CRM Surefire
- Mobile Application Nations go
- Printing
- Hardware and other troubleshooting
- Create an incident by emailing HelpDesk@nationslending.com or call 440-527-6677

# **Online Training / All Microsoft Applications**

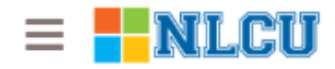

Search for skills, tips, user groups, events, etc

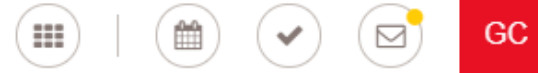

George Chapin 🔻

Events > Using OneNote to Organize Your World

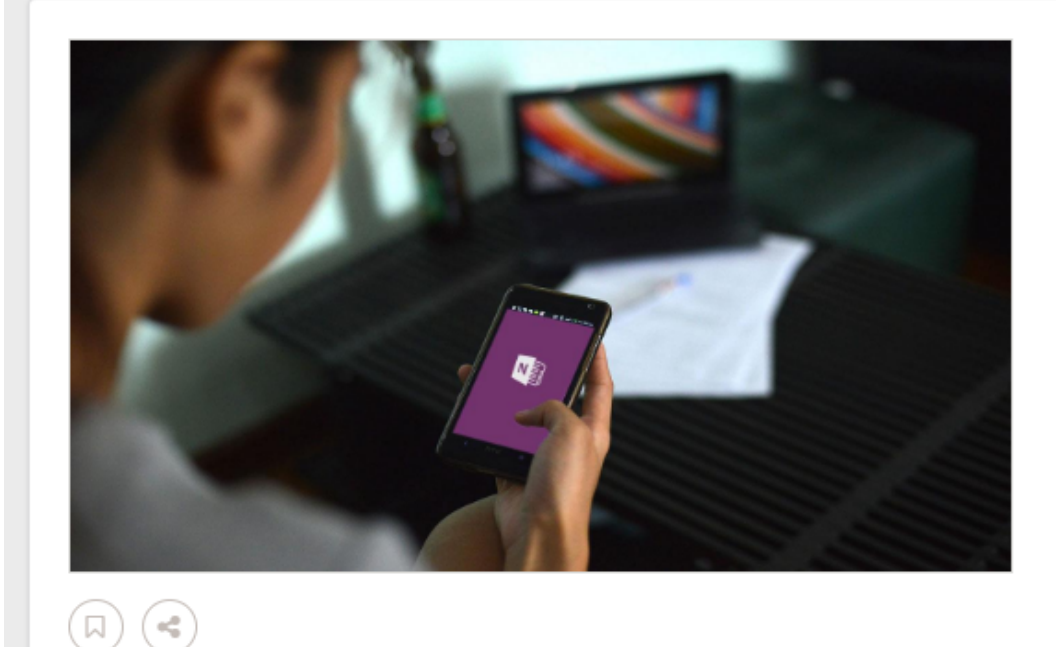

#### Jan 26, 2017 - Mar 28, 2019 Using OneNote to Organize Your World

#### Available Sessions

Tue, Feb 19, 2019, 12 PM - 12:30 PM (EST)

REGISTER

 $\sim$ 

In this introductory course, learn how OneNote 2016 helps you to build out a knowledgebase for yourself and for your team.

In this event you will learn how to:

- Create a Notebook
- Save Notes to the Cloud
- Organize and Search for Content

### https://app.quickhelp.com/nlcloans

## Multi-factor Authentication

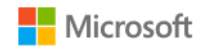

#### Sign in

Email, phone, or Skype

Can't access your account?

No account? Create one!

Next

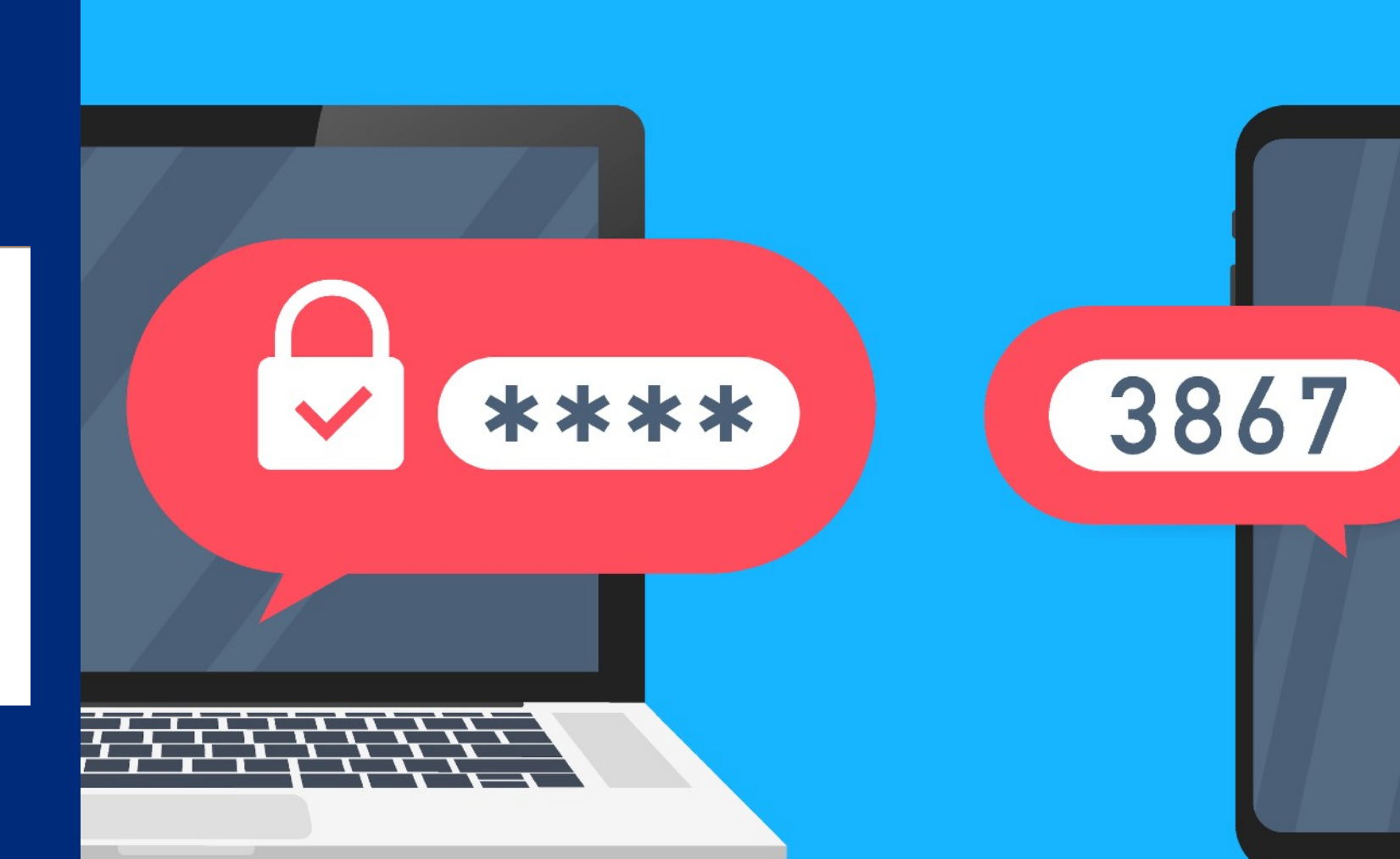

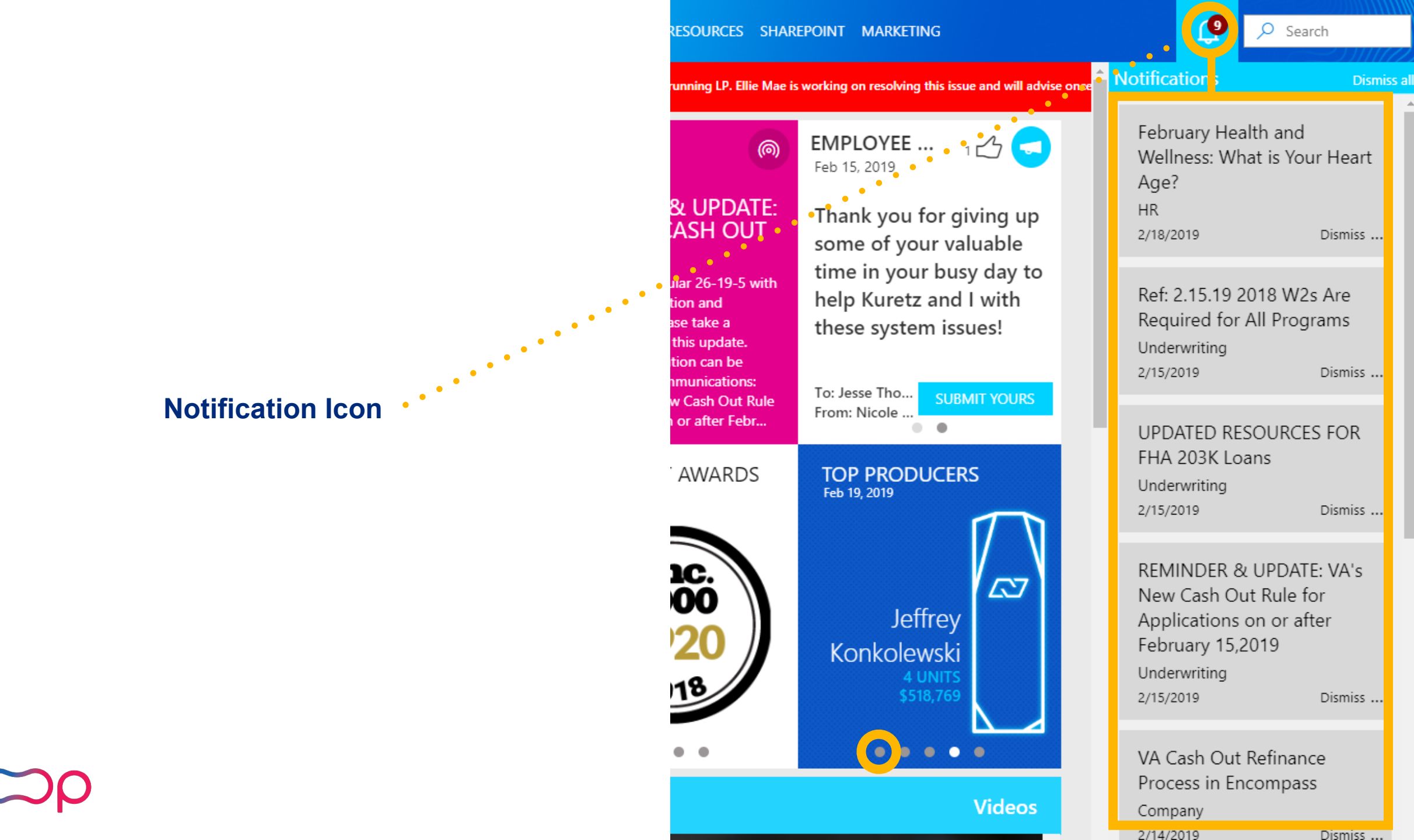

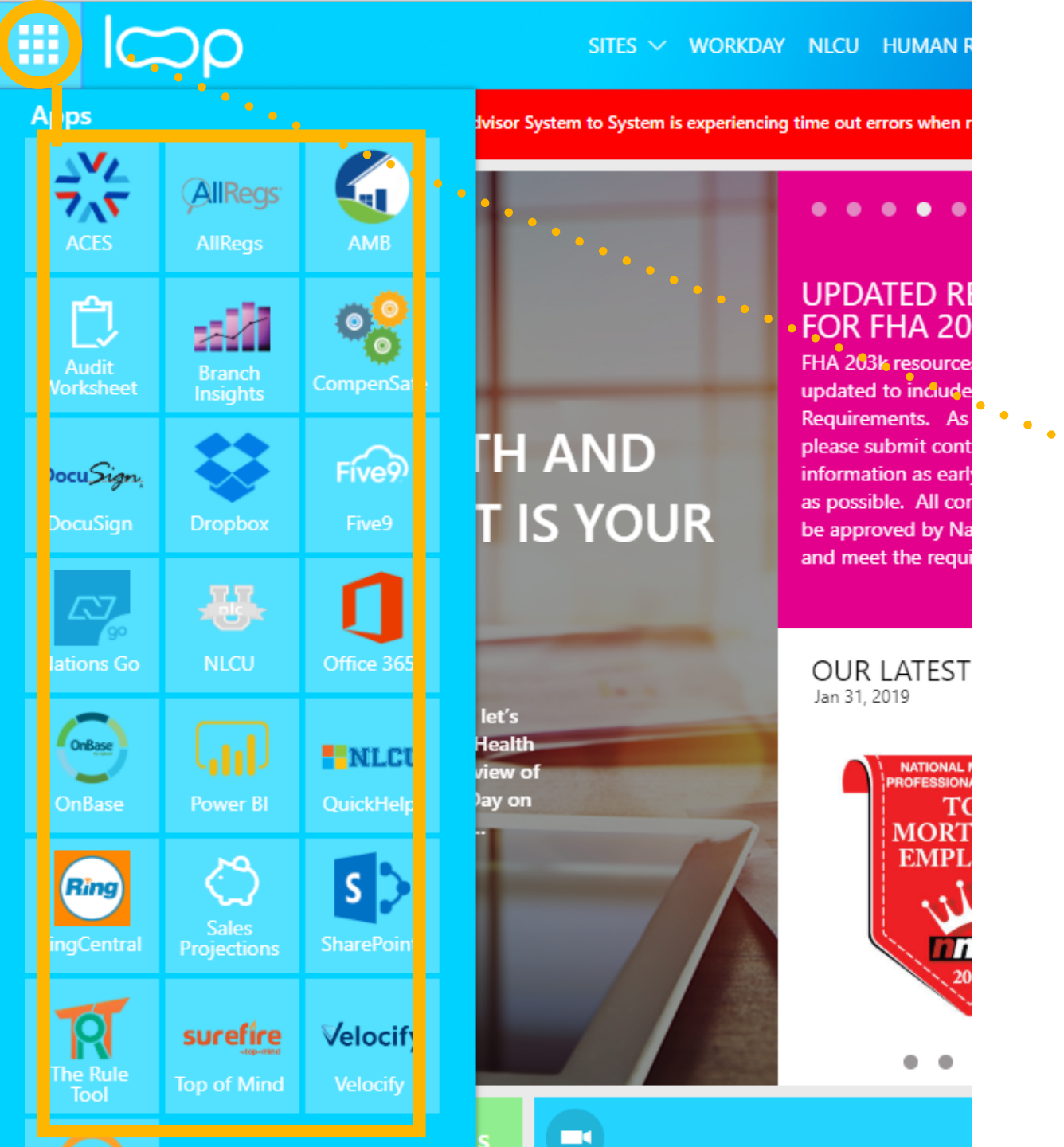

# •••••• •••• Apps Menu

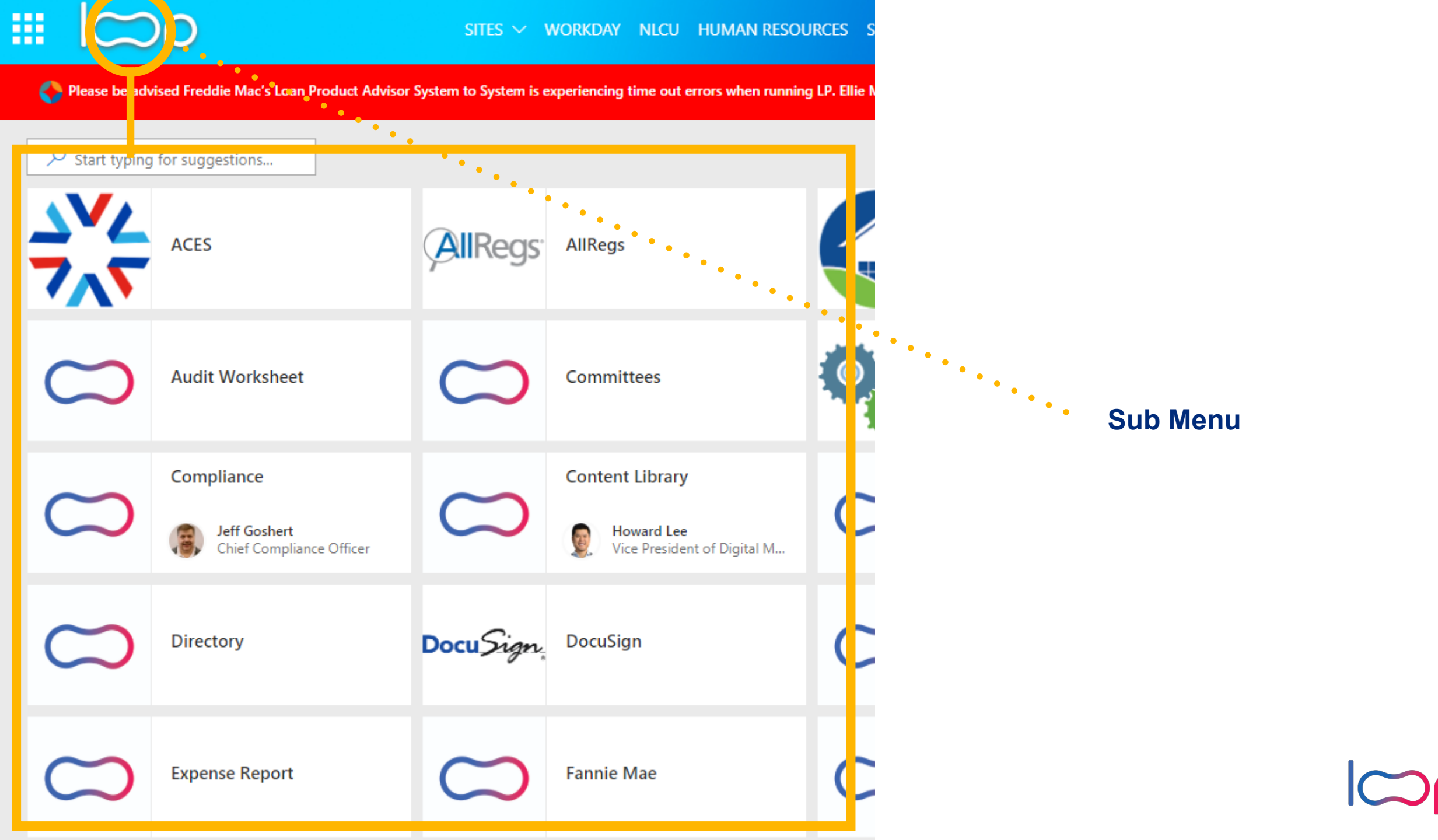

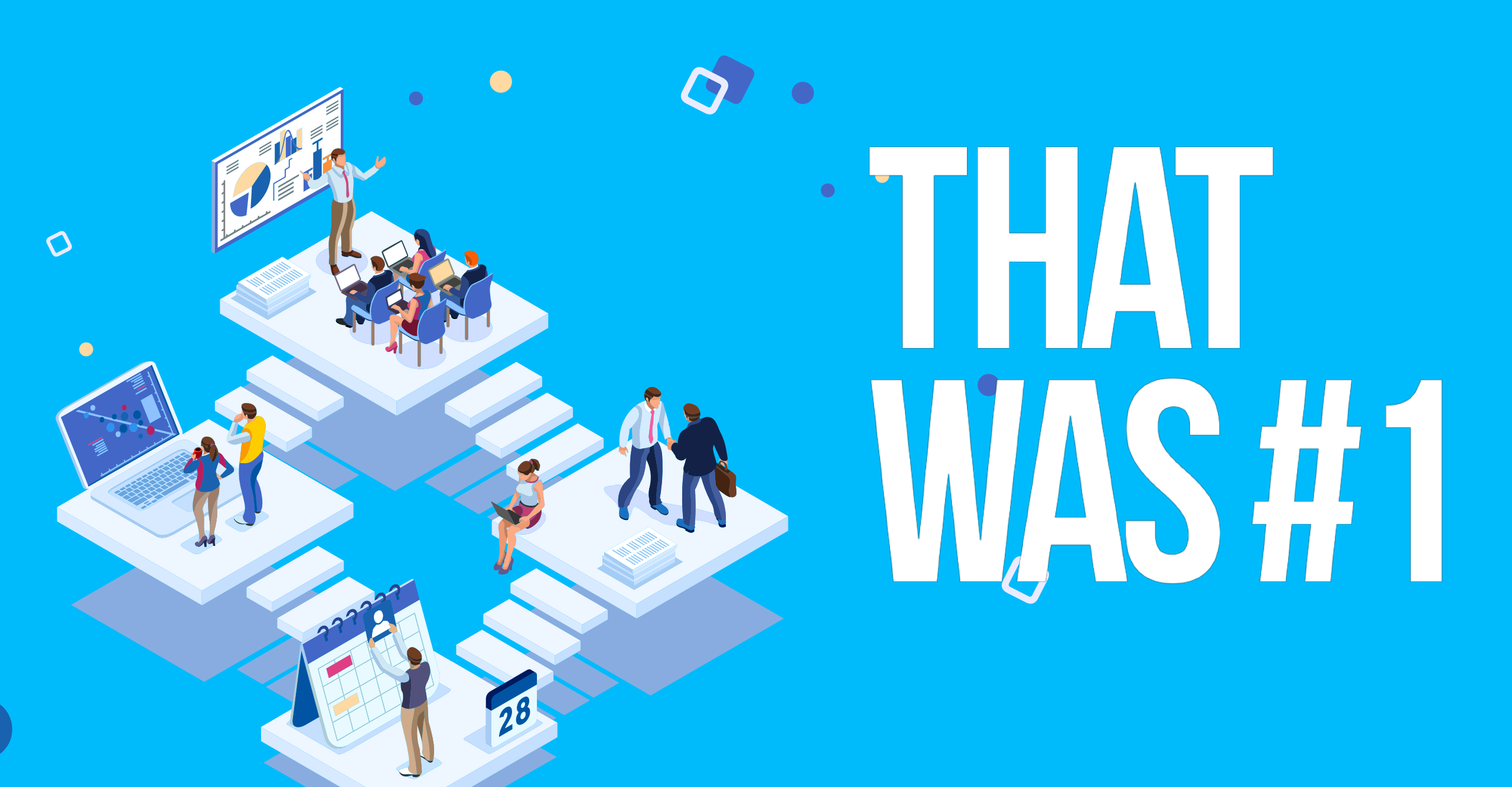

# OneDrive

Never loose another file

- If you use multiple Windows 10 PCs then OneDrive will automatically keep all these folders in sync
- <u>https://app.quickhelp.com/</u> <u>nlcloans/skillPaths/12007</u>

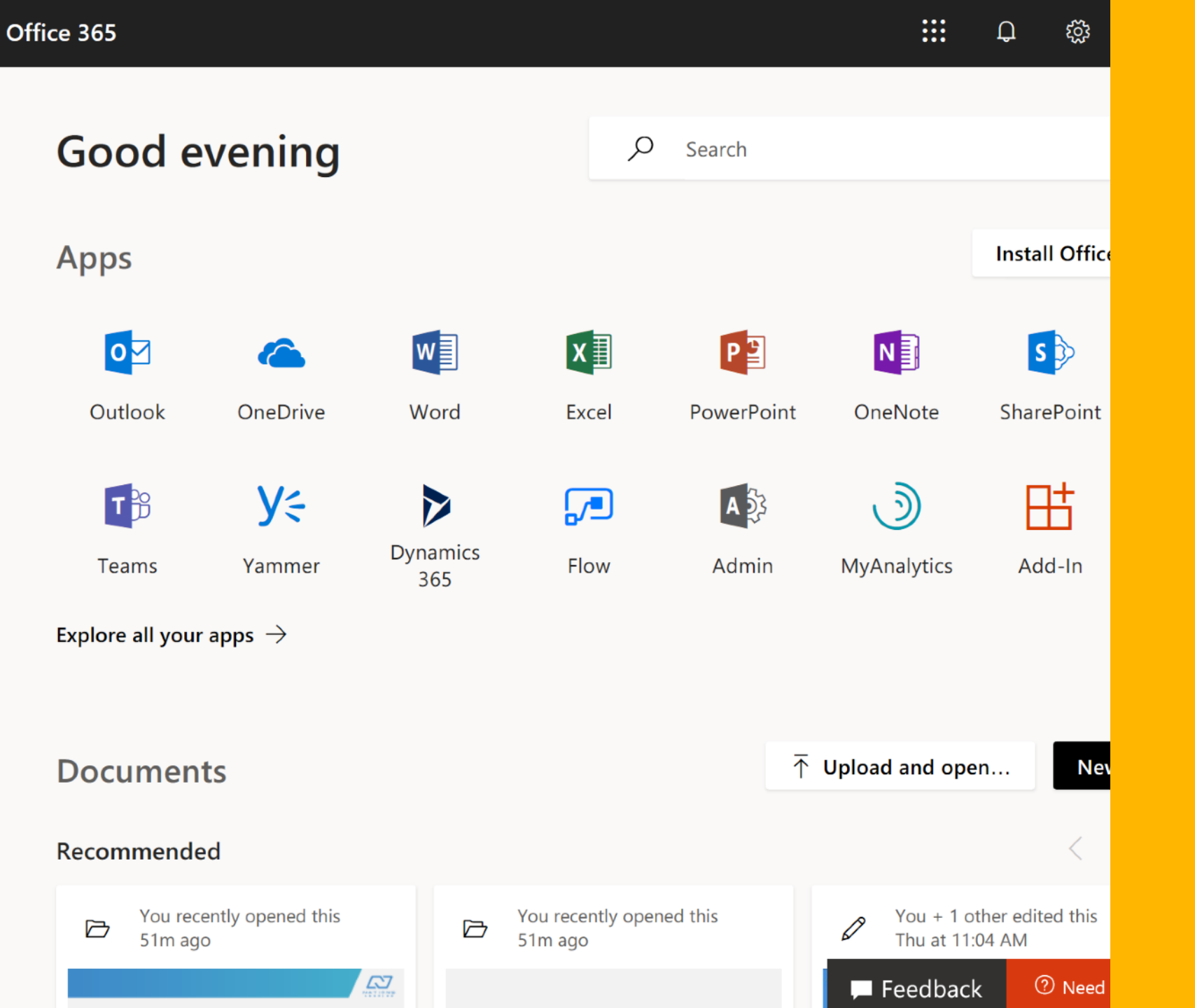

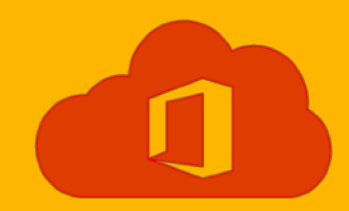

### Microsoft Outlook Signature

Change an email signature 1.Click File > Options > Mail > Signatures.

2.Click the signature you want to edit, and then make your changes in the Edit signature box.3.When you're done, select Save > OK.

Email Template Search in Loop for Email Signature Sincerely,

First Lastname

555-555-5555 | Cell 555-555-5555 | Direct 800-555-5555 | Toll Free ext. 5555

#### nationslending.com

Branch Name | NMLS# 00000 1234 Street Name City, State, Zipcode

->insert icons if appropriate

Terms of Use | Privacy Policy | State Disclosure Requirements Nations Lending Corporation NMLS# 32416. 4 Summit Park Drive, Suite 200, Independence, OH 44131

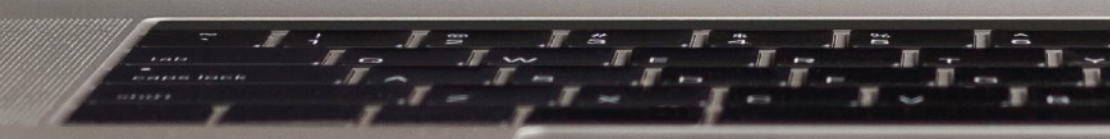

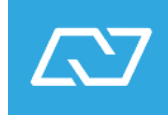

| 6:54 ৵  | •                                                                                                 |                             |
|---------|---------------------------------------------------------------------------------------------------|-----------------------------|
| Done    | 6 of 7                                                                                            |                             |
|         |                                                                                                   |                             |
|         |                                                                                                   |                             |
|         |                                                                                                   |                             |
|         |                                                                                                   |                             |
|         |                                                                                                   |                             |
|         |                                                                                                   |                             |
|         | AirDrop. Share instantly with<br>nearby. If they turn on AirDrop<br>Control Center on iOS or from | people<br>from<br>Finder on |
|         | the Mac, you'll see their names<br>tap to share.                                                  | s here. Just                |
|         |                                                                                                   |                             |
|         |                                                                                                   |                             |
|         |                                                                                                   |                             |
| Message | Mail Add to Notes                                                                                 | Twitter                     |
|         |                                                                                                   |                             |
|         |                                                                                                   |                             |
| Print   | Create Save Image<br>Watch Face                                                                   | More                        |
|         | Oproal                                                                                            |                             |
|         | Cancel                                                                                            |                             |

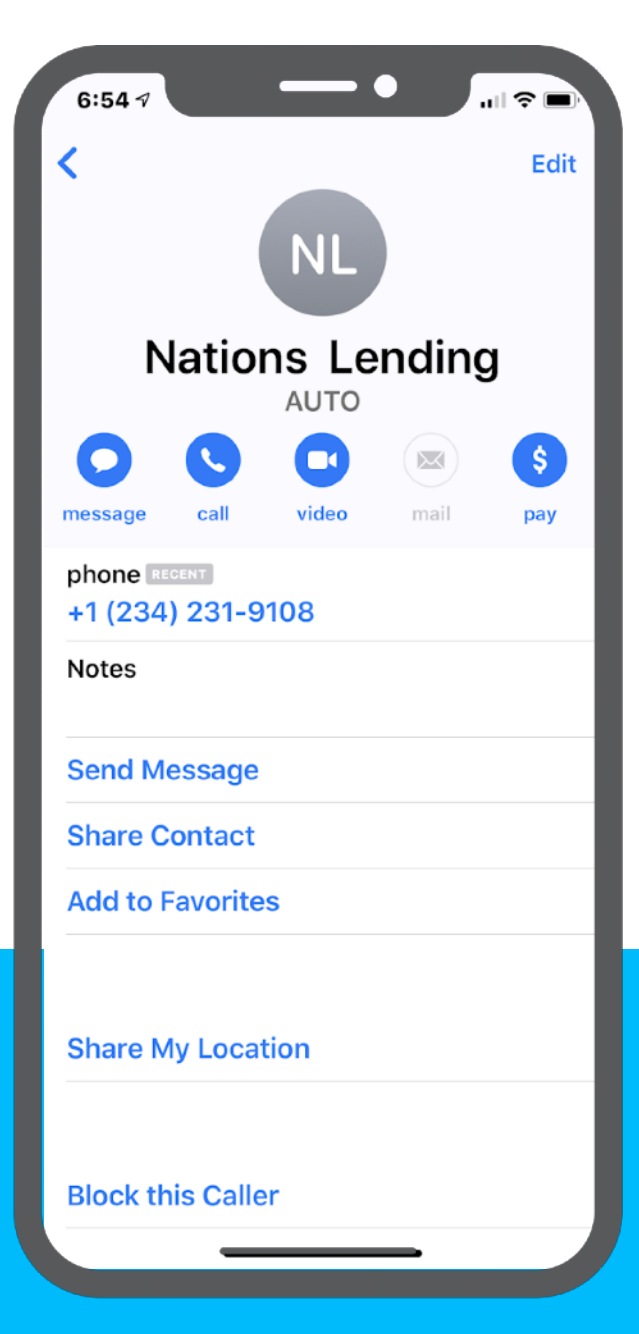

## **Create Nations Smartphone Contact**

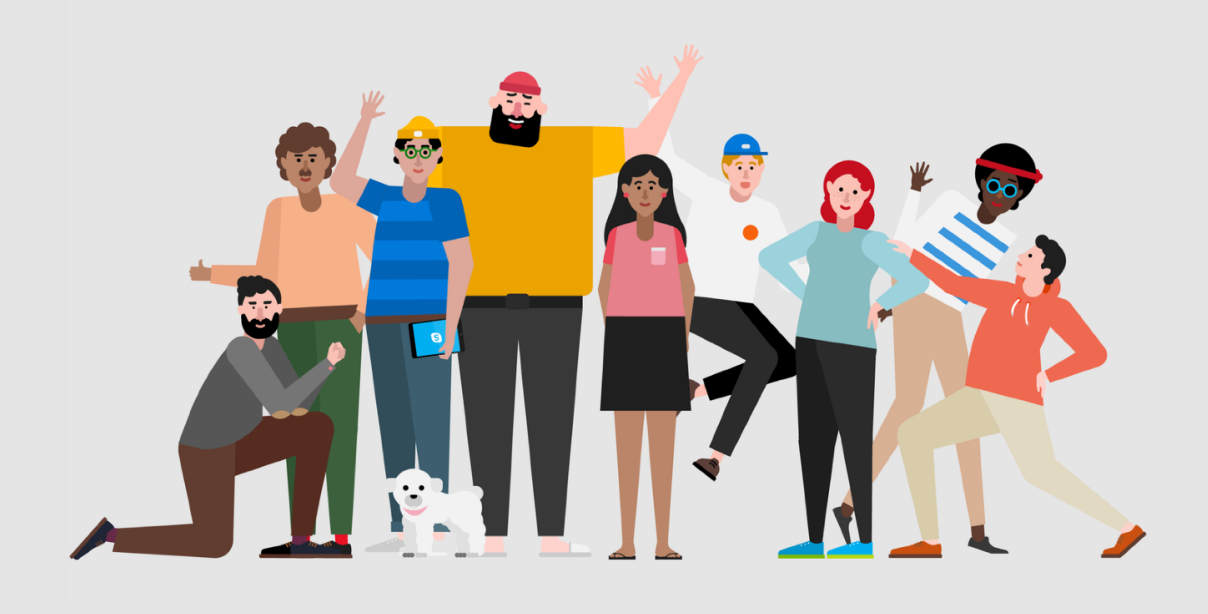

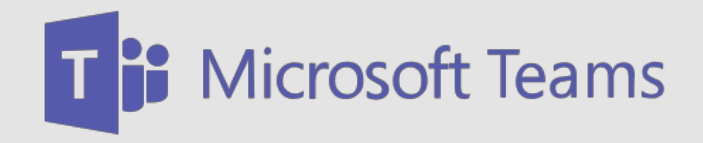

- Internal Collaboration Software
- Use with: Manager, Team Lead, Processor, Helpdesk, Marketing
- Online Training Link
- Support: <u>helpdesk@nationslending.com</u>
- Support: 855-282-1830

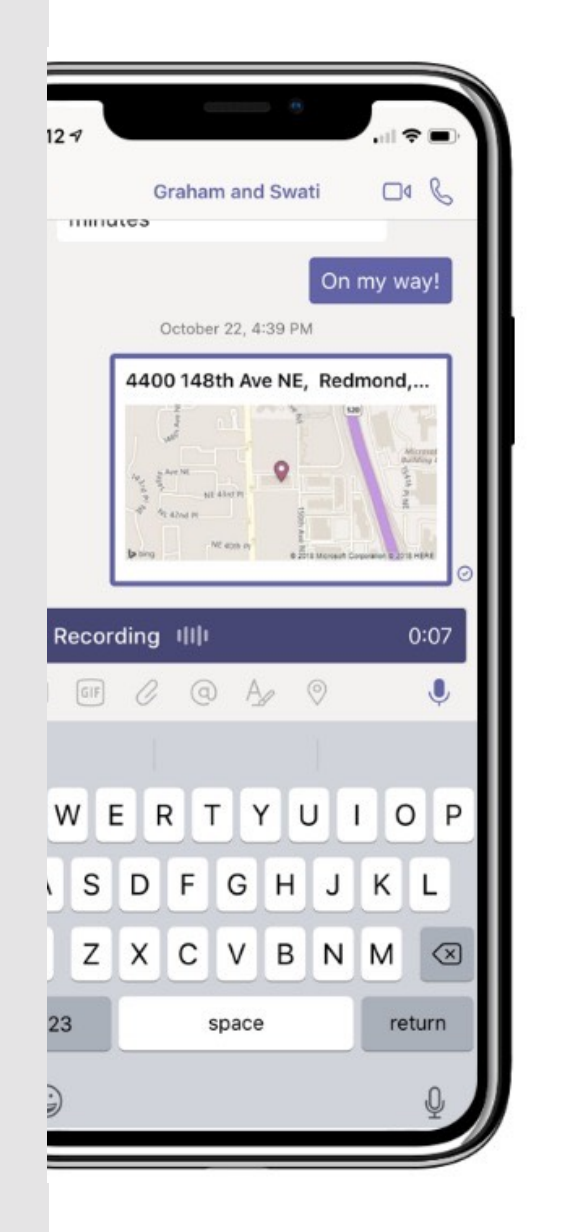

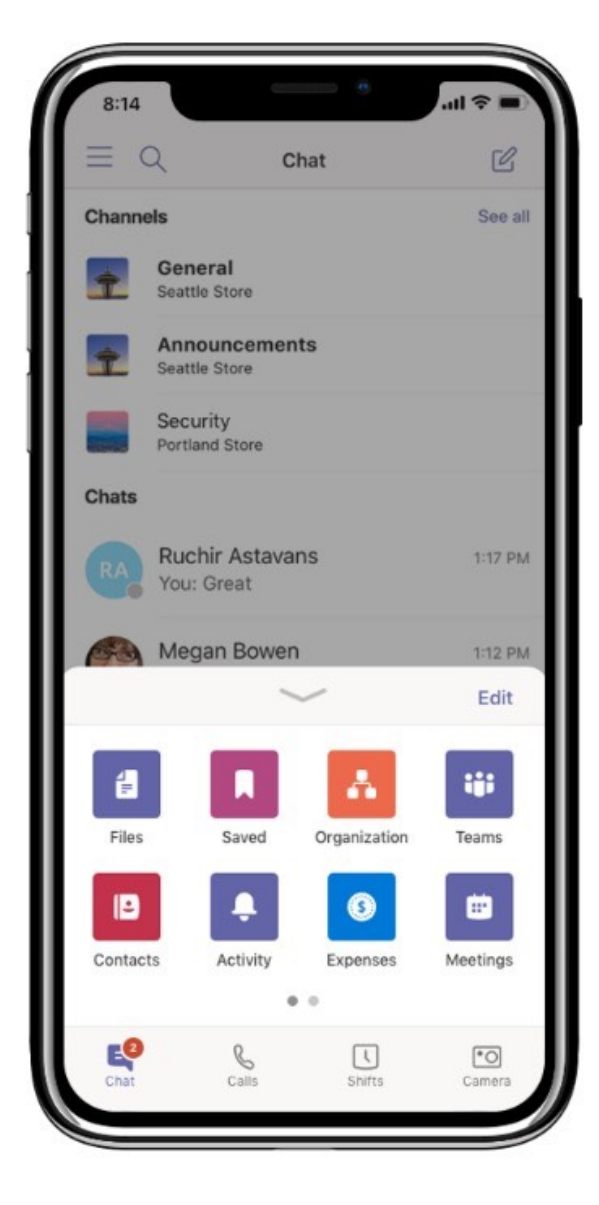

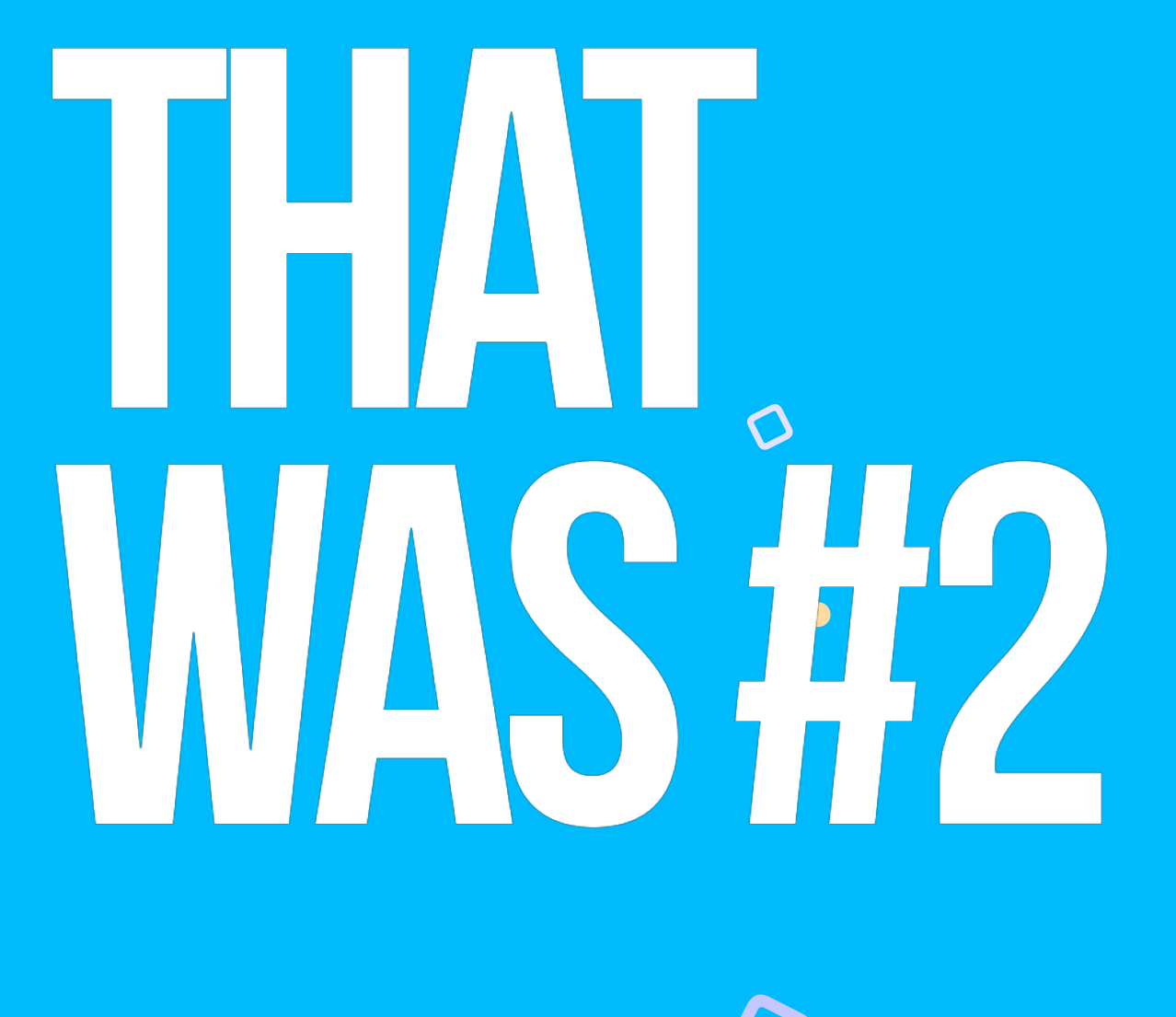

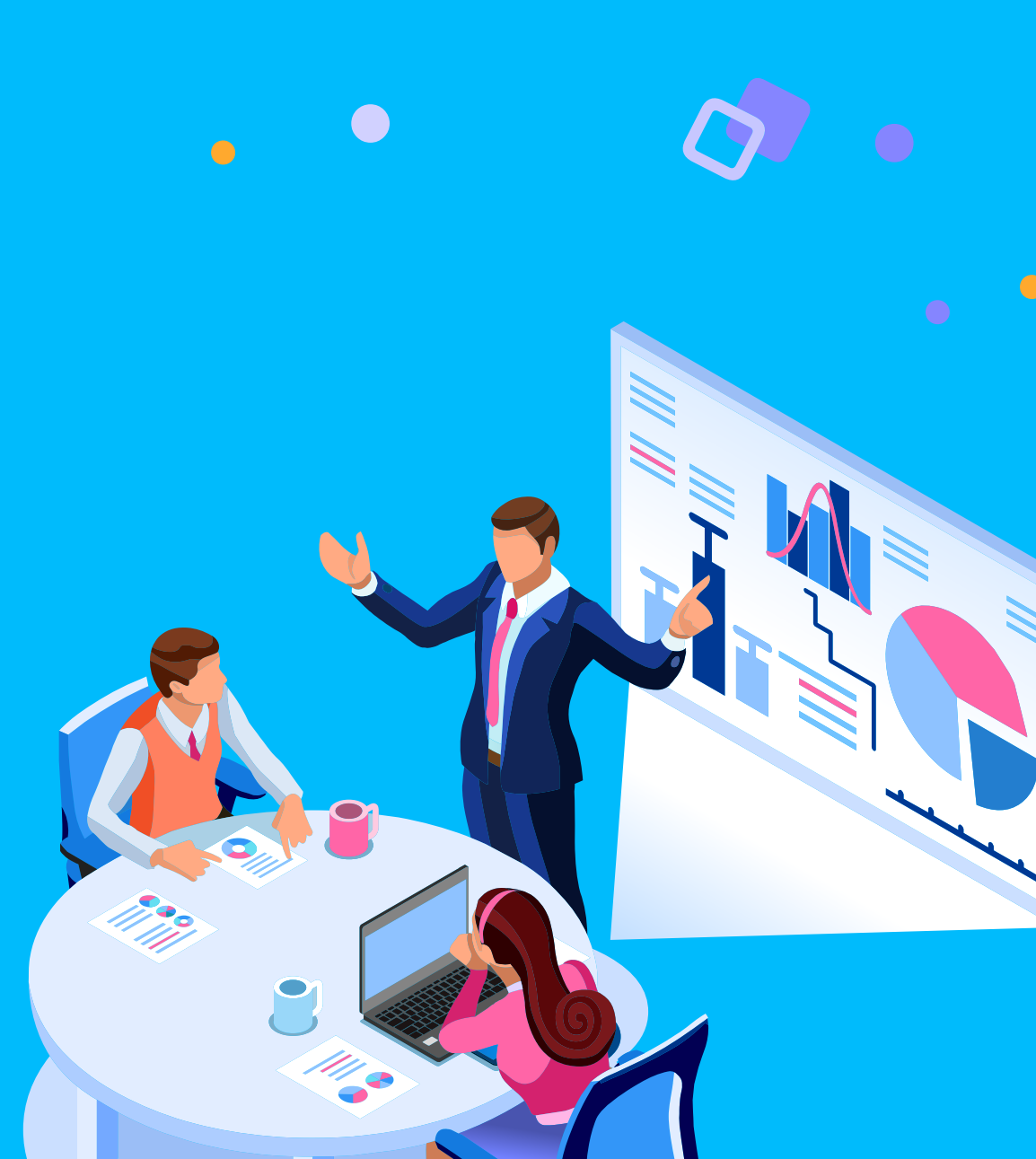

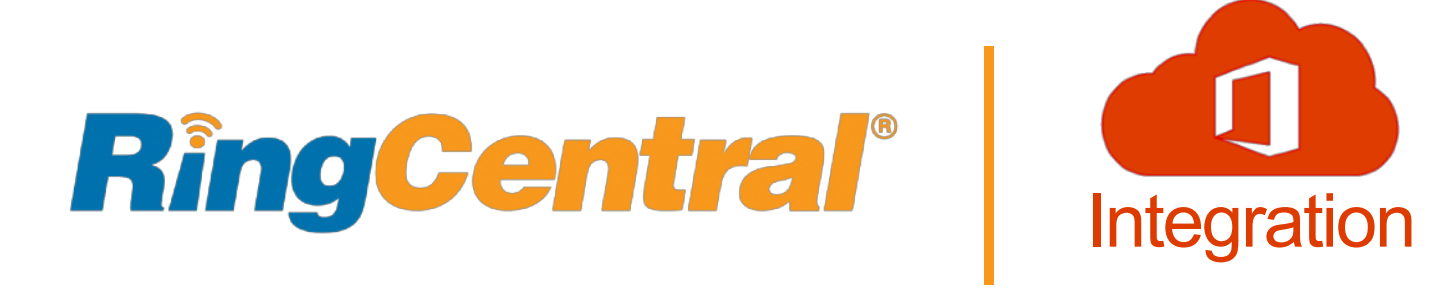

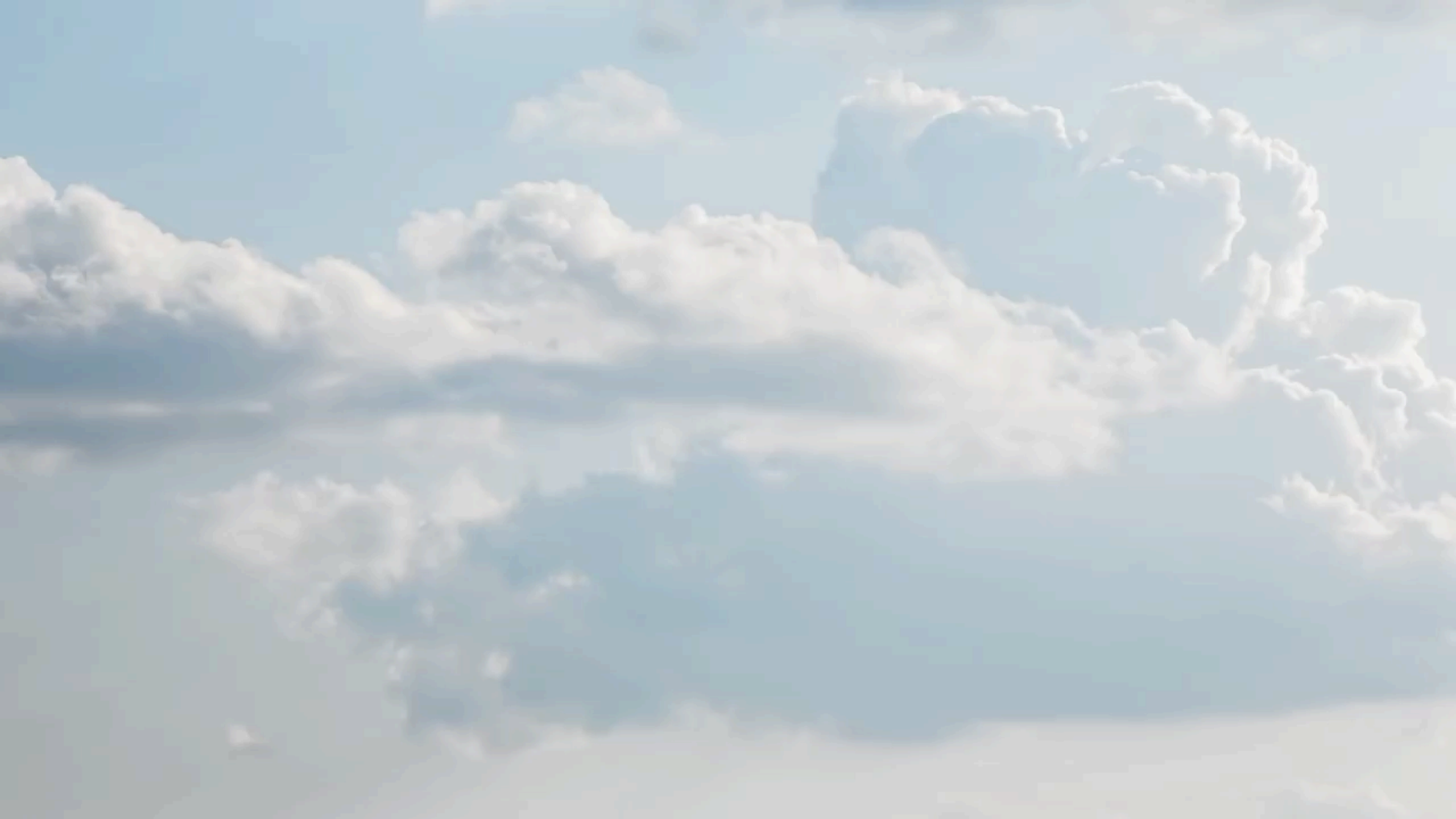

## **Initial Setup**

#### Set Up Required In Order To:

- Login to apps
- Send/Receive Faxes & Texts
- Setup/Retrieve Voicemails
- Setup call Forwarding
- Confirm Emergency Address

UPINDER SAWHNEY has added you as a user to the RingCentral business phone system.

- Your company number is: (216) 487-6139
- Your extension number is: 6461
- Your email address for login is:

You can set up your account online in just a matter of minutes.

#### Set Up Account

# Flexibility

- Desk Phone
- Cell Phone App
- Desktop App
- Online Portal
  - Call Handling/Forwarding
  - Voicemail Greeting
  - Change Password/PIN
  - E-mail Notifications (Voicemail)

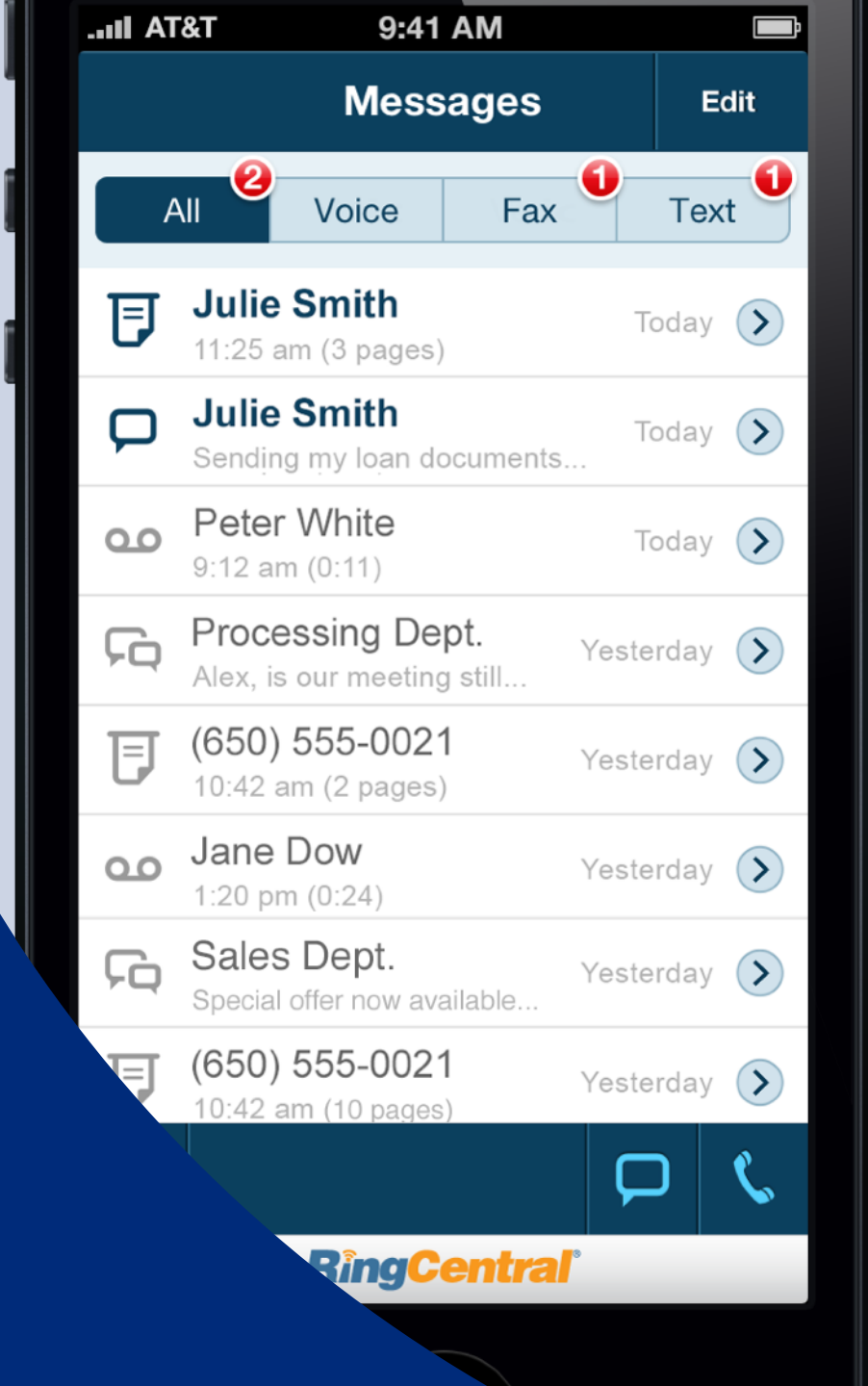

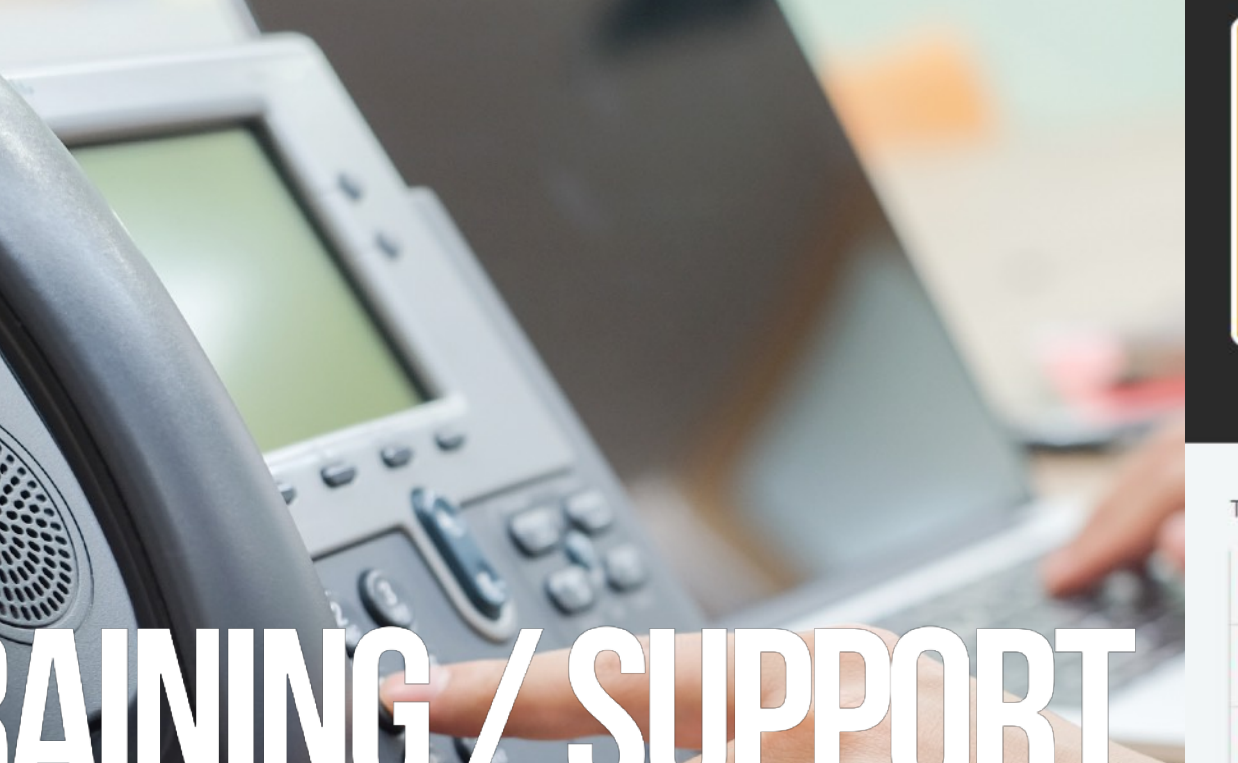

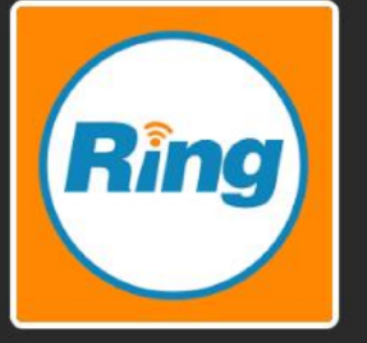

#### RingCentral Essentials (20 minutes)

■ Modules Additional References **P** Achievements

The modules in this course must be completed in the order listed.

How to Use RingCentral With Your Polycom Phone

- How to Use RingCentral for Desktop
- How to Use the RingCentral Mobile App

- Training Available on NLCU
  - <u>Bit.ly/rcnlcu1</u> Full Training
  - <u>Bit.ly/rcnlcu2</u> Essentials
- Service Desk
  - 440-527-6677
  - itsupport@nationslending.com

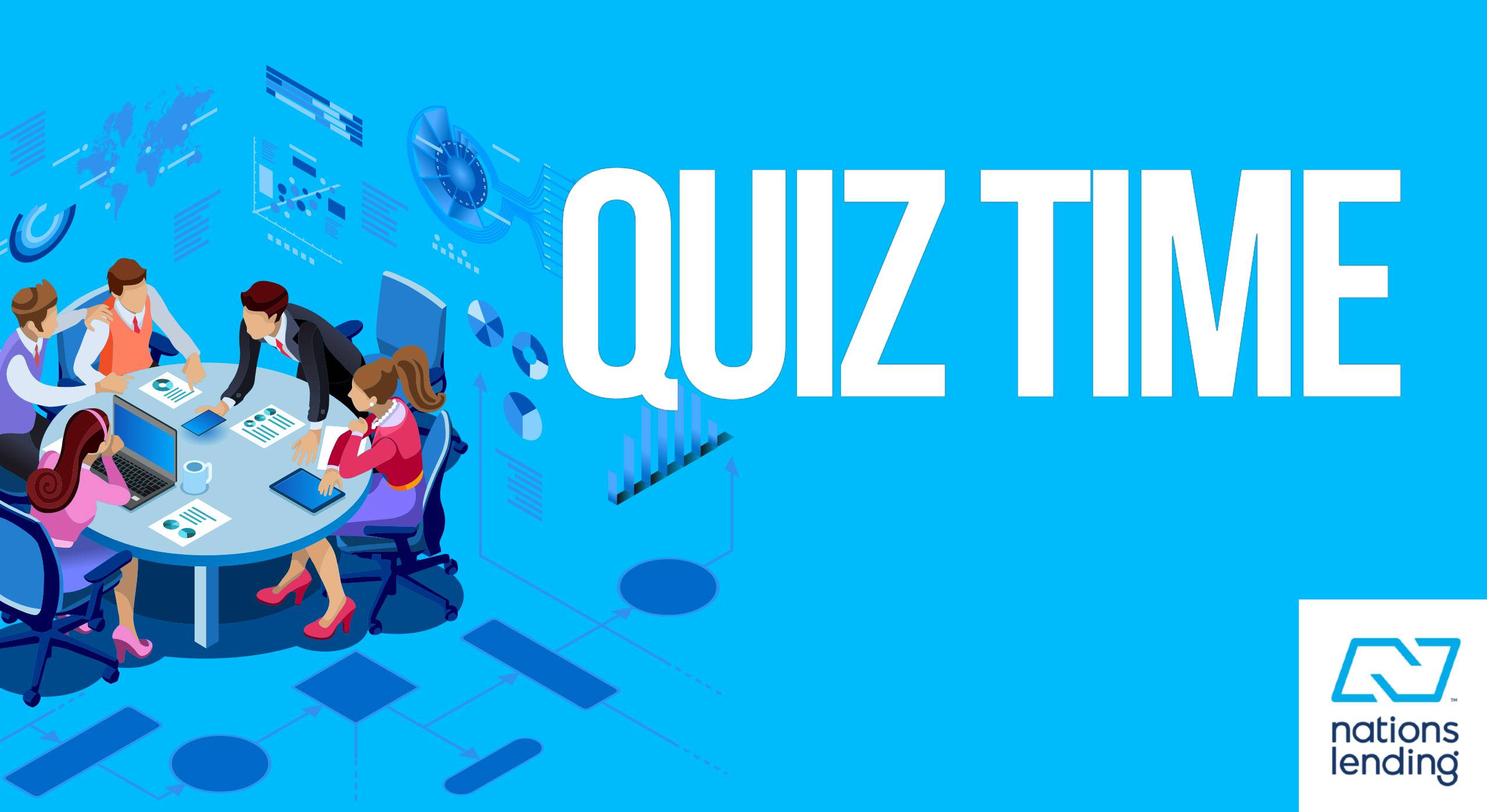

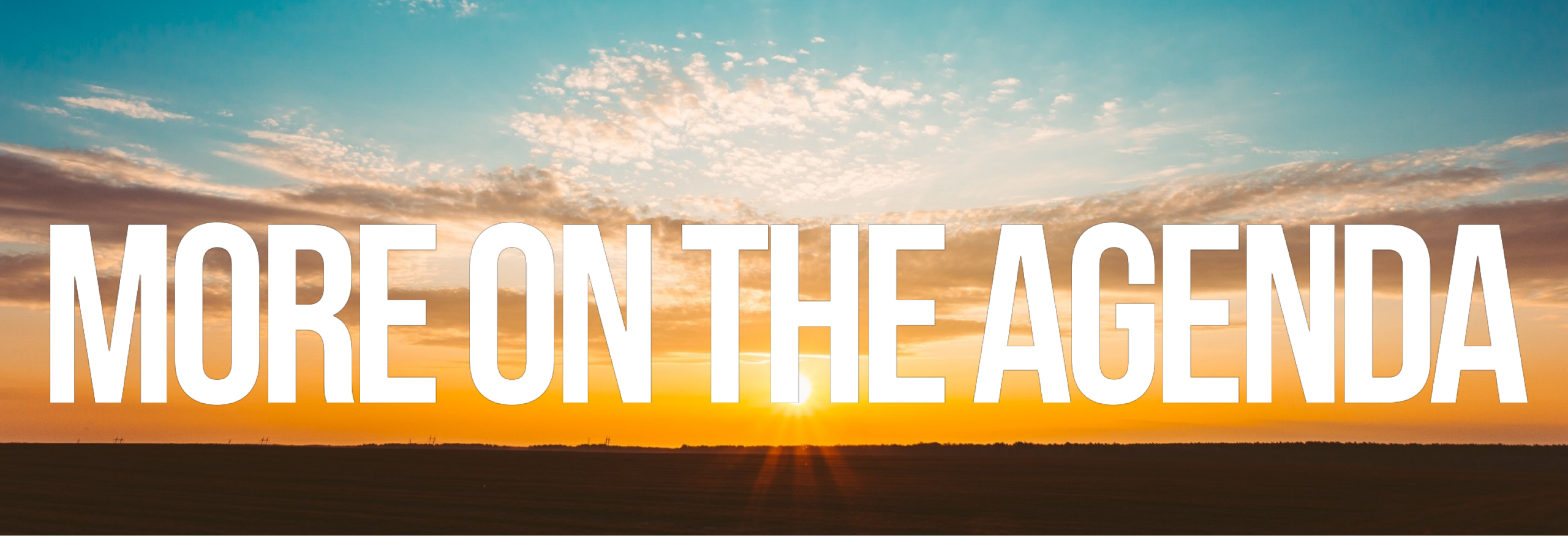

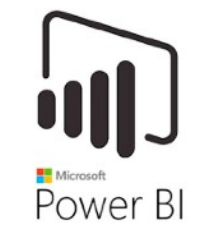

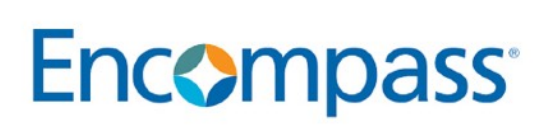

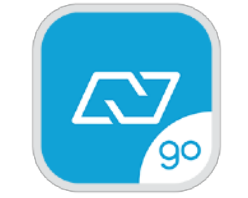

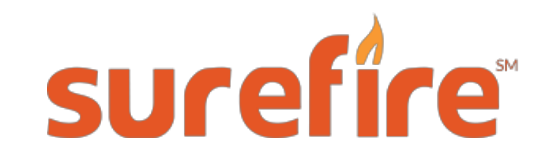

# BACKUP SLIDES

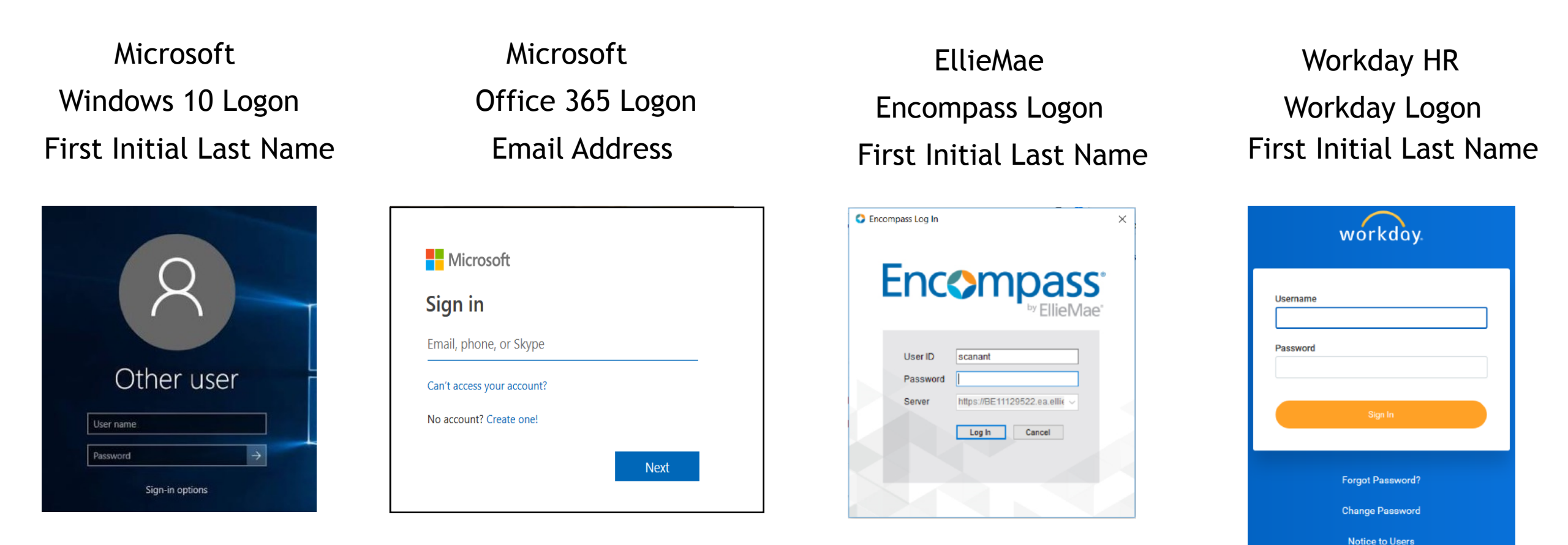

**Multi-factor authentication** (MFA) is a method of **authentication** that requires the use of more than one verification method and adds a second layer of security to user sign-ins and transactions.

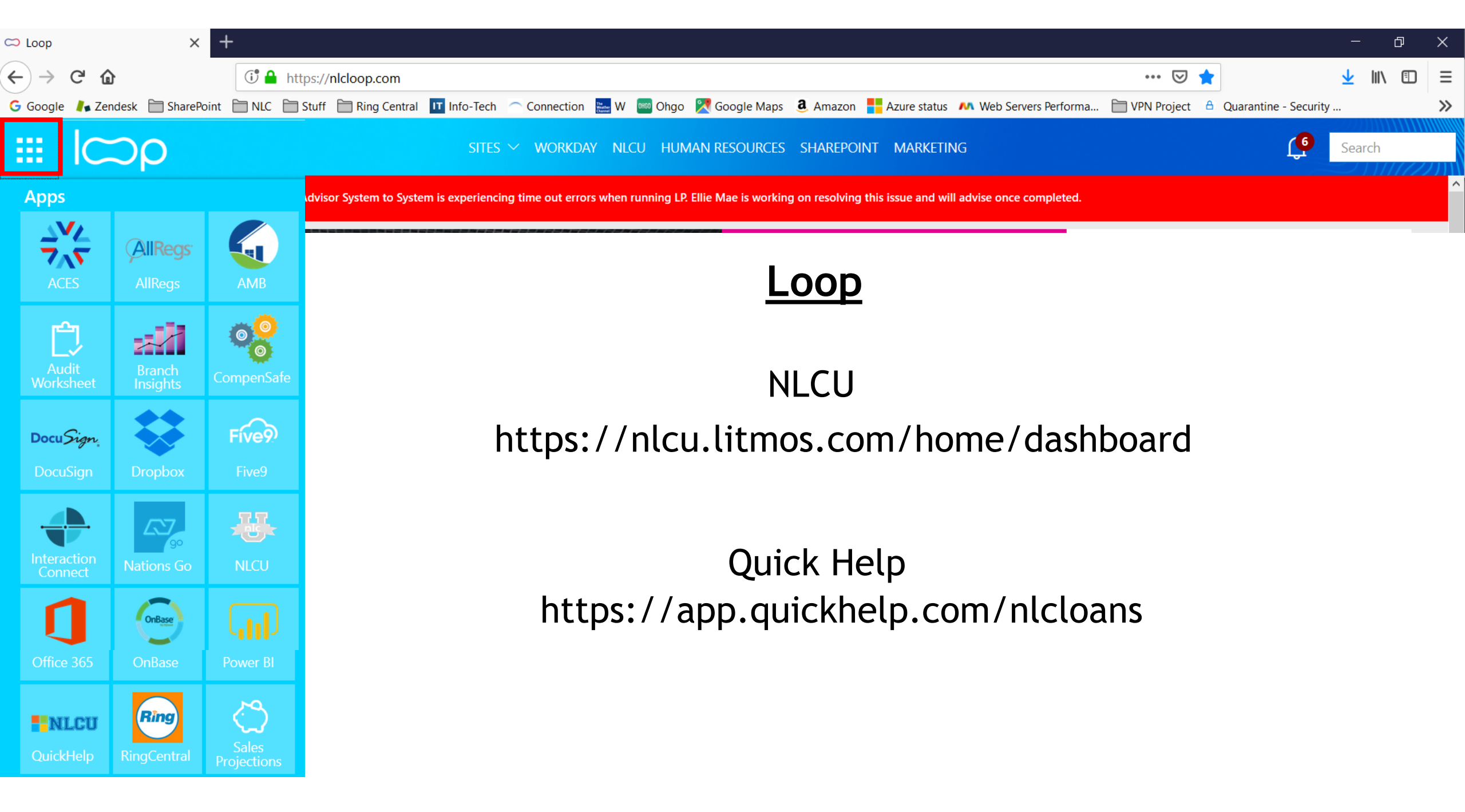

- Folder protection will offer to automatically sync your documents, pictures, and desktop folders to OneDrive to ensure a PC's important folders are backed up to Microsoft's cloud service.
- If you use multiple Windows 10 PCs then OneDrive will automatically keep all these folders in sync, which is particularly useful if you're fond of dropping important documents onto your desktop.

OneDrive for Business

https://app.quickhelp.com/nlcloans/skillPaths/12007